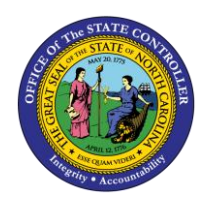

# ADDRESSES ESS-17 | BUSINESS PROCESS PROCEDURE

The purpose of this Business Process Procedure is to explain how to set up or change your address in ESS in the Integrated HR-Payroll System.

### **Business Process Procedure Overview**

The **Addresses** service is located in the *My Personal Data* section of ESS. You can use this service to set up (or change) the following address types:

• **Permanent Residence** - An employee's main address. You must have a Permanent Residence for payroll purposes and can only have one active record at a time.

**Note**: If an employee has an in/out of state change for this record, they must also update their Tax Withholding Information.

- **Emergency Contact** An employee's contact person, address, and telephone number in case of emergency. You may have more than one record.
- **Mailing Address** An employee can set their mail to be delivered to an address other than their Permanent Residence. If used, employees may have only one active record at a time.
- Deleting an Address Employees can remove Emergency/Mailing addresses

| CRITICAL! | <ul> <li>Each address must be updated separately.</li> <li>A Mailing Address is needed only if it is different from the Permanent Residence.</li> <li>Addresses cannot be changed until the Agency HR has entered the original Permanent Residence into the system. If the Addresses screen is blank, contact your Agency HR.</li> <li>If making an in-state or out-of-state change to the permanent residence, please ensure the tax withholding information is also updated.</li> </ul> |
|-----------|----------------------------------------------------------------------------------------------------|
|-----------|----------------------------------------------------------------------------------------------------|

#### **Edit Permanent Residence**

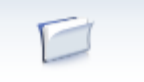

1. From the Integrated HR-Payroll System Home Page, click into the My Data (ESS) tab. My Data (ESS)

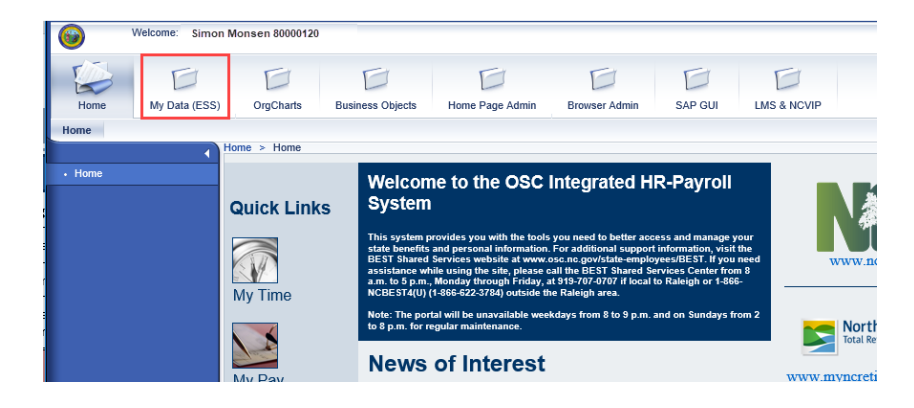

2. Click My Personal Data.

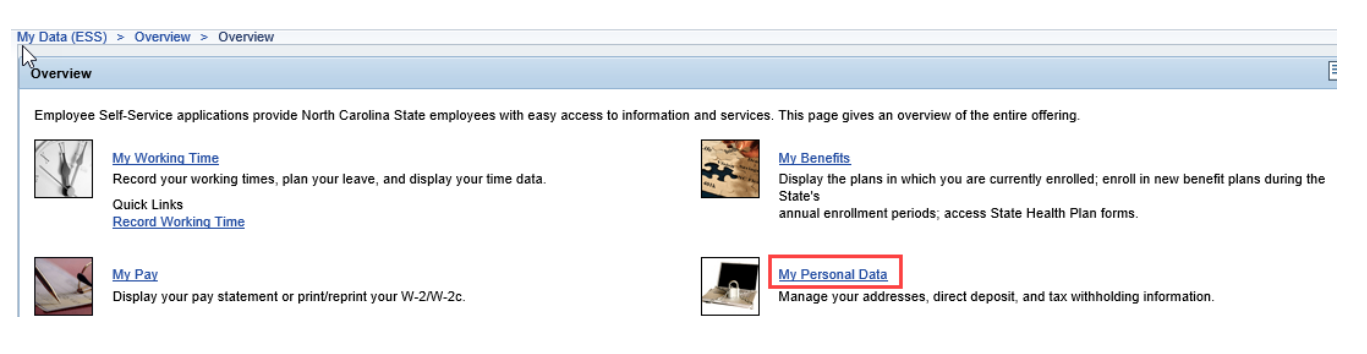

3. The My Personal Data screen will be displayed. Click Addresses.

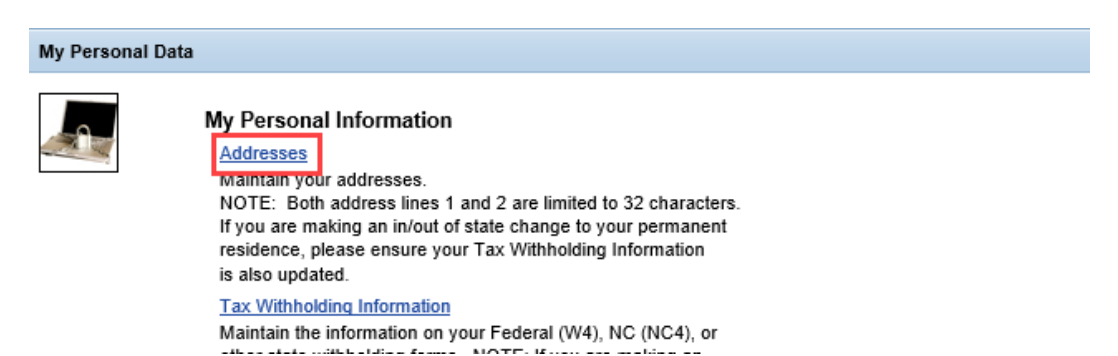

4. Click the Edit button Edit under the **Permanent residence** section.

| Addresses                                          |                                        |                |
|----------------------------------------------------|----------------------------------------|----------------|
| l → 1<br>Overview                                  | 2 3<br>Edit Review and Save            | 4 Confirmation |
| Permanent resid                                    | ence                                   |                |
| Street Address:<br>City:<br>Telephone No.:<br>Edit | 2709 Crim Lane<br>Franklin<br>707-0830 |                |

5. Update the **Permanent** address information.

**NOTE:** Both address lines 1 and 2 are limited to 32 characters.

| Overview         | Edit Review and Save | Confirmation |
|------------------|----------------------|--------------|
| Permanent resid  | ence                 | 1            |
| Country:         | USA                  |              |
| :/o:             |                      |              |
| Address Line 1:* | 2709 Crim Lane       |              |
| Address Line 2:  |                      |              |
| City:*           | Franklin             |              |
| County:          |                      |              |
| State:*          | North Carolina 💌     |              |
| ZIP Code:*       | 27609                |              |
| Felephone:       | 919 707-0830         |              |
|                  |                      | -            |
| A                | 34                   |              |

5. Some of the address fields default from the Personnel Record. Make sure to enter the following fields:

| NOTE: | A red | asterisk | (*) | represents a | i field | that is | required. |
|-------|-------|----------|-----|--------------|---------|---------|-----------|
|-------|-------|----------|-----|--------------|---------|---------|-----------|

| Field Name                        | Description                                                                                             |
|-----------------------------------|----------------------------------------------------------------------------------------------------|
| Country                           | Identifies country. Accept USA, for United States of America, as the default value.                     |
| c/o                               | Abbreviation for in care of                                                                             |
| *Address Line 1<br>Address Line 2 | The address street name, number, and apartment number (if applicable). Only Address Line 1 is required. |
| *City                             | City                                                                                                    |

| County    |                       |
|-----------|-----------------------|
| *State    | State                 |
| *ZIP Code | ZIP Code              |
| Telephone | Home Telephone number |

6. Select one of the two options to choose when the change will take effect.

| Valid as of Today:       | The change will become effective immediately once saved.                                  |
|--------------------------|-------------------------------------------------------------------------------------------|
| Valid as of Future Date: | Use the Date Box to the right to select the future date the change will become effective. |

- Valid as of Today
- Valid as of Future Date
- 7. Once the information has been updated, click the Review button. Review

| Addresses         |                                   |
|-------------------|-----------------------------------|
| 13                |                                   |
| <b>  -</b> 1      | 2 3 4                             |
| Overview          | Edit Review and Save Confirmation |
|                   |                                   |
| Permanent reside  | ence                              |
| Country:          | USA                               |
| c/o:              |                                   |
| Address Line 1:*  | 2709 Crim Lane                    |
| Address Line 2:   |                                   |
| City:*            | Franklin                          |
| County:           |                                   |
| State:*           | North Carolina 💌                  |
| ZIP Code:*        | 27609                             |
| Telephone:        | 919 707-0830                      |
|                   |                                   |
| ○ Valid as of Tod |                                   |
| O valid as of Tod | ay                                |
| Valid as of Futi  | 05/23/2019 👘                      |
| Previous Step     | Review 🕨 Exit                     |

8. The information entered will be displayed. If there are any errors, click the Previous Step button
 Previous Step to return and correct the mistake. If the information is correct, click the save button. Save

| Addresses                        |                                              |
|----------------------------------|----------------------------------------------|
| l⇒ 1<br>Overvie                  | 2 3 4<br>w Edit Review and Save Confirmation |
| Verify the Add                   | ress data below                              |
| Permanent res                    | sidence                                      |
| Country:<br>c/o:                 | USA                                          |
| Address Line 1<br>Address Line 2 | : 2709 Crim Lane<br>:                        |
| City:<br>County:                 | Franklin                                     |
| State:                           | North Carolina                               |
| ZIP Code:                        | 27609                                        |
| Telephone:                       | 919 707-0830                                 |
| Valid from 05/                   | 23/2019<br>ep Save Exit                      |

The message, "The changes you made to your Address data were saved" will appear.

|           | Addresses                                                                                                    |
|-----------|----------------------------------------------------------------------------------------------------|
|           | Image: Constraint of the second second se |
|           | The changes you made to your Address data were saved<br>What do you want to do next?                                                                                                    |
| CRITICAL! | If making an in-state or out-of-state change to the permanent residence, please ensure the tax withholding information is updated also.                                                                                                    |

**NOTE:** Updating your permanent address will NOT update the mailing address automatically if there is a current mailing address established in the system. The mailing address must be changed separately if necessary.

## Add/Edit Emergency Contact Address

**NOTE:** Multiple Emergency contact addresses can be added. A telephone number is not required; however, it is highly recommended in case of emergency.

1. From the Addresses screen, click the New Emergency contact button New Emergency contact  $\blacktriangleright$  to create a new Emergency contact record, or click the edit button Edit to change an existing Emergency contact.

|                       | NII            |                     |                |
|-----------------------|----------------|---------------------|----------------|
| Permanent residen     | ce             |                     |                |
| Valid until 05/22/201 | 9              | Valid from 05/23/20 | 19             |
| Street Address:       | 2709 Crim Lane | Street Address:     | 2709 Crim Lane |
| City:                 | Franklin       | City:               | Franklin       |
| Telephone No.:        | 707-0830       | Telephone No.:      | 707-0830       |
| Edit                  |                | Edit                | ete            |
|                       |                |                     |                |
| Emergency contact     | L              |                     |                |
| Street Address:       | 2709 Crim Lane |                     |                |
| City:                 | Franklin       |                     |                |
| Telephone No.:        | 707-0830       |                     |                |
|                       |                |                     |                |
|                       | e              |                     |                |
| New Emergency cor     | tact           |                     |                |
| New Emergency cor     | naor           |                     |                |
|                       |                |                     |                |
| Mailing address       |                |                     |                |
| Street Address:       | 2709 Crim Lane |                     |                |
| City:                 | Franklin       |                     |                |
| Telephone No .:       | 707-0830       |                     |                |
| Edit Delet            | e              |                     |                |
|                       | <u> </u>       |                     |                |
|                       |                |                     |                |
| New Emergency cont    | tact 🕨 🛛 Exit  |                     |                |

2. Update the Emergency address Information. Once all the information has been updated, click the review button. Review

| Overview         | 2 3<br>Edit Review and Save | 4<br>Confirmation |
|------------------|-----------------------------|-------------------|
| Emergency cont   | act                         |                   |
| Country:         | USA                         |                   |
| c/o:             |                             | 1                 |
| Address Line 1:* | 1600 Sandy Lane             | )                 |
| Address Line 2:  |                             | )                 |
| City:*           | Franklin                    |                   |
| County:          |                             |                   |
| State:*          | North Carolina 💌            | 1                 |
| ZIP Code:*       | 27609                       | 1                 |
|                  |                             |                   |

**NOTE:** Emergency contact addresses are always updated on a current basis.

The information entered will be displayed. If there are any errors, click the Previous Step button
 Previous Step to return and correct the mistake. If the information is correct, click the save button. Save

| Dvervie          | 2 3 4 and Save Confirmation |
|------------------|-----------------------------|
| Verify the Add   | dress data below            |
| Emergency co     | ontact                      |
| Country:<br>c/o: | USA                         |
| Address Line 1   | 1: 1600 Sandy Lane          |
| Address Line 2   | 2:                          |
| City:            | Franklin                    |
| County:          |                             |
| State:           | North Carolina              |
| ZIP Code:        | 27609                       |
| Telephone:       | 919 707-0830                |
|                  |                             |
| Previous St      | tep Save Exit               |

4. The message, "The changes you made to your Address data were saved" will appear.

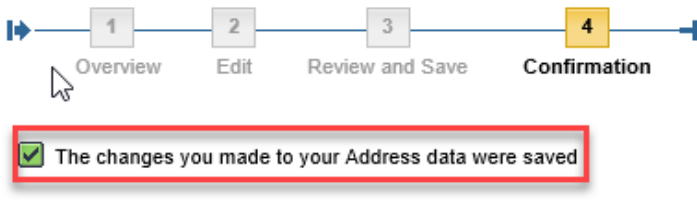

What do you want to do next?

#### Add/Edit Mailing Address

It is important for the mailing address to be correct when it pertains to any written correspondence from the State regarding benefits, tax information, etc. If there is no mailing address setup in the Integrated HR-Payroll System, any written correspondence will be sent to the permanent address.

**NOTE:** A Mailing Address is needed only if it is different than the Permanent Residence.

1. From the Addresses screen, click the New Mailing address button New Mailing address button to create a new Mailing Address, or click the edit button Edit to change an existing Mailing Address.

| Addresses                                  |                                          |      | Permanent reside                                                           | ence                                           |
|--------------------------------------------|------------------------------------------|------|----------------------------------------------------------------------------|------------------------------------------------|
| ◆ 1<br>Overview                            | 2 3 4<br>Edit Review and Save Confirm    | atic | Valid until 05/22/20<br>Street Address:<br>City:<br>Telephone No.:<br>Edit | 019<br>2709 Crim Lane<br>Franklin<br>707-0830  |
| Permanent reside                           | nce                                      |      |                                                                            |                                                |
| Street Address:                            | 164 Barnes Avenue                        |      | Emergency conta                                                            | act                                            |
| City:<br>Telephone No.:<br>Edit            | Raleigh<br>707-0826                      | OR   | Street Address:<br>City:<br>Telephone No.:                                 | 2709 Crim Lane<br>Franklin<br>707-0830         |
| Emergency contact                          | ct                                       |      | New Emergency c                                                            | ontact                                         |
| Street Address:<br>City:<br>Telephone No.: | 164 Barnes Avenue<br>Raleigh<br>707-0826 |      | Mailing address                                                            |                                                |
| Edit Dele<br>New Emergency co              | ate<br>Intact                            |      | Street Address:<br>City:<br>Telephone No.:<br>Edit Del                     | 2709 Crim Lane<br>Franklin<br>707-0830<br>lete |

2. Update the Mailing address information.

| Addresses                           | 6                                                                             |
|-------------------------------------|-------------------------------------------------------------------------------|
| l → 1<br>Overview                   | 2 3 4                                                                         |
| Mailing address                     |                                                                               |
| Country:                            | USA                                                                           |
| c/o:                                |                                                                               |
| Address Line 1:*                    | PO Box 1234                                                                   |
| Address Line 2:                     |                                                                               |
| City:*                              | Franklin                                                                      |
| County:                             |                                                                               |
| State:*                             | North Carolina 💌                                                              |
| ZIP Code:*                          | 27609                                                                         |
| Telephone:                          | 919 707-0830                                                                  |
|                                     |                                                                               |
| You DO N<br>it is th                | NOT need to complete Mailing Address if<br>ne same as your Permanent Address. |
| <ul> <li>Valid as of Tod</li> </ul> | lay                                                                           |
| ◯ Valid as of Fut                   | ure Date                                                                      |
| O Validity Period                   |                                                                               |
| Previous Step                       | Review KExit                                                                  |

3. Select one of the three options to choose when the change will take effect.

| Valid as of Today:       | The change will become effective immediately once you have saved.                              |
|--------------------------|------------------------------------------------------------------------------------------------|
| Valid as of Future Date: | Use the Date box to the right to select the future date the change will become effective.      |
| Validity Period:         | Use the Date box to the right to select both when the change will start and when it will stop. |

**NOTE:** An end date of 12/31/9999 means the record will be active until another change is made.

4. Once all the information has been updated, click the review button. Review P

| 🔘 Valid as of Today                 |            |      |            |    |
|-------------------------------------|------------|------|------------|----|
| ○ Valid as of Future Date           |            |      |            |    |
| <ul> <li>Validity Period</li> </ul> | 05/23/2019 | 👘 to | 12/31/9999 | 17 |
| Previous Step     Review            | Exit       | )    |            |    |

The information entered will be displayed. If there are any errors, click the Previous Step button
 Previous Step to return and correct the mistake. If the information is correct, click the Save button. Save

| l                       | 2<br>Edit      | Review and | d Save | Co |
|-------------------------|----------------|------------|--------|----|
| Verify the Addr         | ess data below | ,          |        |    |
| Mailing address         | 3              |            |        |    |
| Country:<br>c/o:        | USA            |            |        |    |
| Address Line 1:         | PO Box 1234    |            |        |    |
| Address Line 2:         |                |            |        |    |
| City:                   | Franklin       |            |        |    |
| County:                 |                |            |        |    |
| State:                  | North Carolina |            |        |    |
| ZIP Code:               | 27609          |            |        |    |
| Telephone:              | 919 707-0830   |            |        |    |
| Valid from 05/23/2019   |                |            |        |    |
| Previous Step Save Exit |                |            |        |    |

6. The message, "The changes you made to your Address data were saved" will appear.

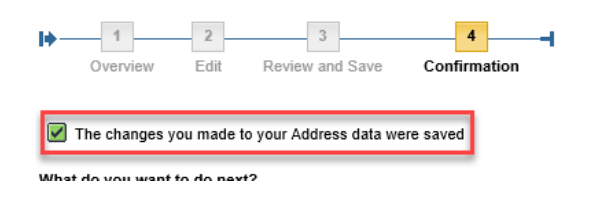

## **Deleting an Address**

1. From the Addresses screen, click the Delete button Delete next to the record that needs to be deleted.

| ▶1<br>Overview                                                              | 2 3<br>Edit Review and Save                    | 4 Confirmation                                                            |                                                   |
|-----------------------------------------------------------------------------|------------------------------------------------|---------------------------------------------------------------------------|---------------------------------------------------|
| Permanent reside                                                            | nce                                            |                                                                           |                                                   |
| Valid until 05/22/20<br>Street Address:<br>City:<br>Telephone No.:<br>Edit  | 19<br>2709 Crim Lane<br>Franklin<br>707-0830   | Valid from 05/23/20<br>Street Address:<br>City:<br>Telephone No.:<br>Edit | 019<br>2709 Crim L<br>Franklin<br>707-0830<br>ete |
| Emergency conta                                                             | ct                                             |                                                                           |                                                   |
| Street Address:<br>City:<br>Telephone No.:<br>Edit Dele<br>New Emergency co | 1600 Sandy Lane<br>Franklin<br>707-0830<br>ete |                                                                           |                                                   |
| Mailing address                                                             |                                                |                                                                           |                                                   |
| Valid until 05/22/20<br>Street Address:<br>City:<br>Telephone No.:<br>Edit  | 19<br>2709 Crim Lane<br>Franklin<br>707-0830   | Valid from 05/23/20<br>Street Address:<br>City:<br>Telephone No.:<br>Edit | 019<br>PO Box 123<br>Franklin<br>707-0830         |

**NOTE:** You cannot delete the Permanent residence.

The address to delete will be displayed. If there are any errors, click the Previous Step button
 Previous Step to return and correct the mistake. If correct, click the Delete button Delete again.

| <b>I</b> ▶ 1                        | 2 3                 |  |  |  |
|-------------------------------------|---------------------|--|--|--|
| Overview                            | Edit Review and Sav |  |  |  |
| Verify the Address data below       |                     |  |  |  |
| Mailing address                     | 3                   |  |  |  |
| Country:                            | USA                 |  |  |  |
| c/o:                                |                     |  |  |  |
| Address Line 1:                     | 2709 Crim Lane      |  |  |  |
| Address Line 2:                     |                     |  |  |  |
| City:                               | Franklin            |  |  |  |
| County:                             |                     |  |  |  |
| State:                              | North Carolina      |  |  |  |
| ZIP Code:                           | 27609               |  |  |  |
| Telephone:                          | 919 707-0830        |  |  |  |
|                                     |                     |  |  |  |
| Valid from 01/01/2008 to 05/22/2019 |                     |  |  |  |
| Previous Step Delete Exit           |                     |  |  |  |

3. The message "The following Address data was deleted" will appear.

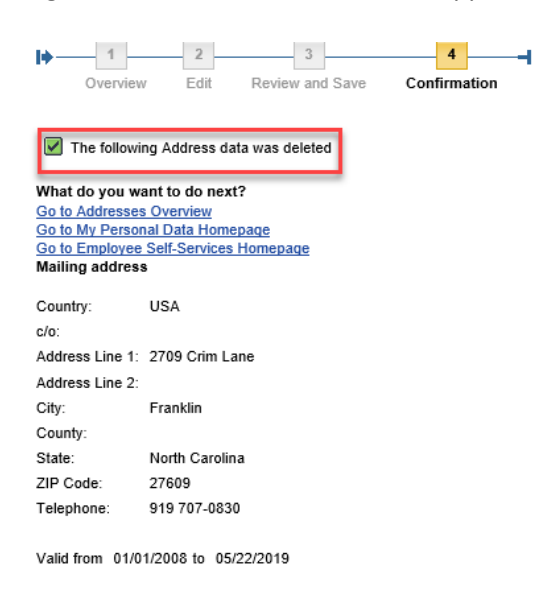

#### Change Record

- 2/4/21 Updated format, assigned reference number, and made accessible Claire Ennis
- 8/6/21 Updated for accessibility, Alt Text added D. Genzlinger